Istruzioni Registro Elettronico Famiglie

Dal nostro sito <u>www.isigarfagnana.edu.it</u> è possibile accedere direttamente al registro elettronico famiglie con le credenziali che verranno inviate dalla scuola.

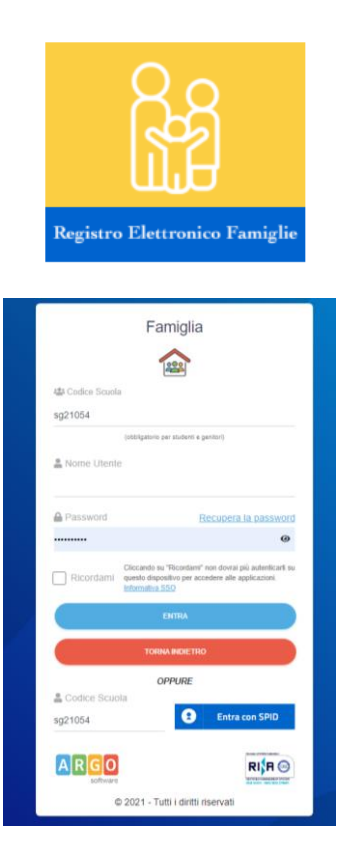

I Genitori:

• Verificano i dati anagrafici; consultano il curriculum scolastico e la situazione pagamento tasse scolastiche dei propri figli.

• Osservano le assenze/ritardi/permessi e giustificazioni per mese, per giorno, per materia e ottengono le relative elaborazioni statistiche; se previsto dalla scuola, giustificano le assenze ai propri figli.

• Verificano l'andamento generale del profitto dei propri figli. Visionano eventuali note disciplinari.

Se previsto dalla scuola, visionano il tabellone dei voti, delle Valutazioni Intermedie e degli Scrutini Finali;
Visionano e stampano la Pagella Digitale, il Pagellino e la Scheda di Religione. Danno conferma ufficiale di presa visione al dirigente scolastico (anche tramite PIN, se gestito dalla scuola);

• Accedono all'orario delle lezioni delle classi; alle adozioni dei libri di testo;

• Usufruiscono della bacheca scolastica, appongono visioni e adesioni ai messaggi loro inviati.

• Visualizzano il registro delle valutazioni giornaliere inserite dai professori attraverso ScuolaNEXT e gli argomenti trattati in classe (se previsto dal dirigente Scolastico e dai docenti);

- Gestiscono autonomamente (ogni genitore individualmente) la prenotazione del ricevimento docenti.
- Gestiscono la condivisione dei documenti con i docenti (esattamente come l'alunno)

#### I PAGAMENTI POSSONO ESSERE EFFETTUATI SOLO DALL'APP (VEDI ISTRUZIONI ALLEGATE)

DidUP - Famiglia è la nuova l'applicazione mobile di Argo Software che consente consultazione dei dati dei registri elettronici, che la scuola decide di mettere a disposizione delle famiglie per l'anno scolastico corrente.

### APP Famiglia

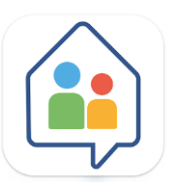

### didUP - Famiglia

## Come effettuo il primo accesso?

Per effettuare il primo accesso all'applicazione, si dovranno utilizzare le **credenziali temporanee** fornite dalla segreteria scolastica via e-mail o su supporto cartaceo.

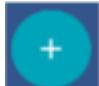

Aprite l'app e cliccate sul pulsante

Immettete il **codice scuola** e le credenziali temporanee (numeri e lettere) come da istruzioni ricevute dalla scuola; cliccate su **ENTRA**.

| didUl            | P Famiglia               |
|------------------|--------------------------|
| Codice Scuola    |                          |
| sg12345          |                          |
| (obblegstorio    | e per studimti e gendon) |
| 🚨 Nome Utente    |                          |
| 56a1252dd94d475f |                          |
| Password         | Recupera la password     |
|                  | 0                        |
| C                | ENTRA                    |
| TO               | INA INDIETRO             |
|                  | OPPURE                   |
| Godice Scuola    | Entra con SPID           |
|                  | 3-10-1 - 1 - 1 - 1       |

Vengono generati automaticamente uno o più profili in base al tipo di accesso:

- **Genitore**: viene generato un profilo per ogni figlio frequentante la scuola indicata nella login, in questo caso in alto compare il nome del figlio e in basso viene indicato il nome genitore intestatario.
- Alunno: viene generato solo il profilo specifico dell'alunno, e in basso viene specificato che si tratta di un account "alunno".

Cliccare su Entra nel Profilo.

Cliccate su cambio dati primo accesso; pulsante \_

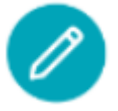

3

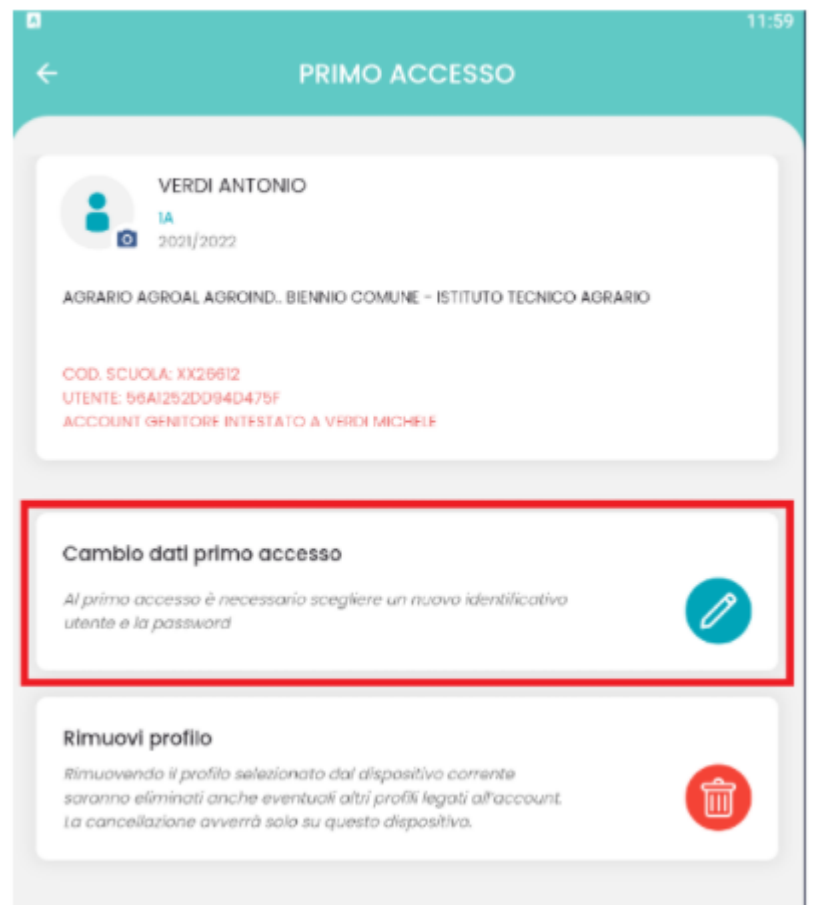

Immettere le credenziali personali di primo accesso, quindi cliccare su SALVA.

| 4                                                                                                    |
|----------------------------------------------------------------------------------------------------|
| 0 12:<br>                                                                                                    |
| PRIMO ACCESSO                                                                                                    |
|                                                                                                    |
| Dati di accesso attuali                                                                                                    |
| Nominativo Utente                                                                                                    |
| VERDI MICHELE                                                                                                    |
| Identificativo Utente                                                                                                    |
| 56a1252dd94d475f                                                                                                    |
| Nuavo Identificativo Utente                                                                                                    |
| michele.verdi                                                                                                    |
| Nuova Password                                                                                                    |
|                                                                                                    |
| Conferma Paseword                                                                                                    |
|                                                                                                    |
| La passivord deve contenere almeno una lettera maluecola, una minuecola, un numero e<br>un carattere speciale tra i seguenti: %6'()*+,-,/;<=>7@<br>E-Mali |
| vmichele23@gmail.com                                                                                                    |
| Conferma E-Mail                                                                                                    |
| vmichele23@gmail.com                                                                                                    |
| SALVA                                                                                                    |

.

NOTA BENE: si può immettere un nome utente a piacimento, senza spazi e senza il codice scuola. Ad es: michele.verdi (OK); michele verdi (NO); michele.verdi.sg12345 (NO).

A questo punto il profilo è stato creato correttamente e si potrà accedere a tutte le funzionalità dell'APP; riceverete una e-mail di conferma.

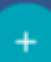

Per inserire più profili cliccare su dalla sezione profili e ripetere le operazioni fin qui indicate.

# Nuova funzione Pagamenti

FAQ, Utilizzo

A partire dall'aggiornamento 1.12.0 di didUP Famiglia, il genitore ha la possibilità di verificare lo stato dei contributi associati a uno o più figli diversi, appartenenti alla stessa scuola.

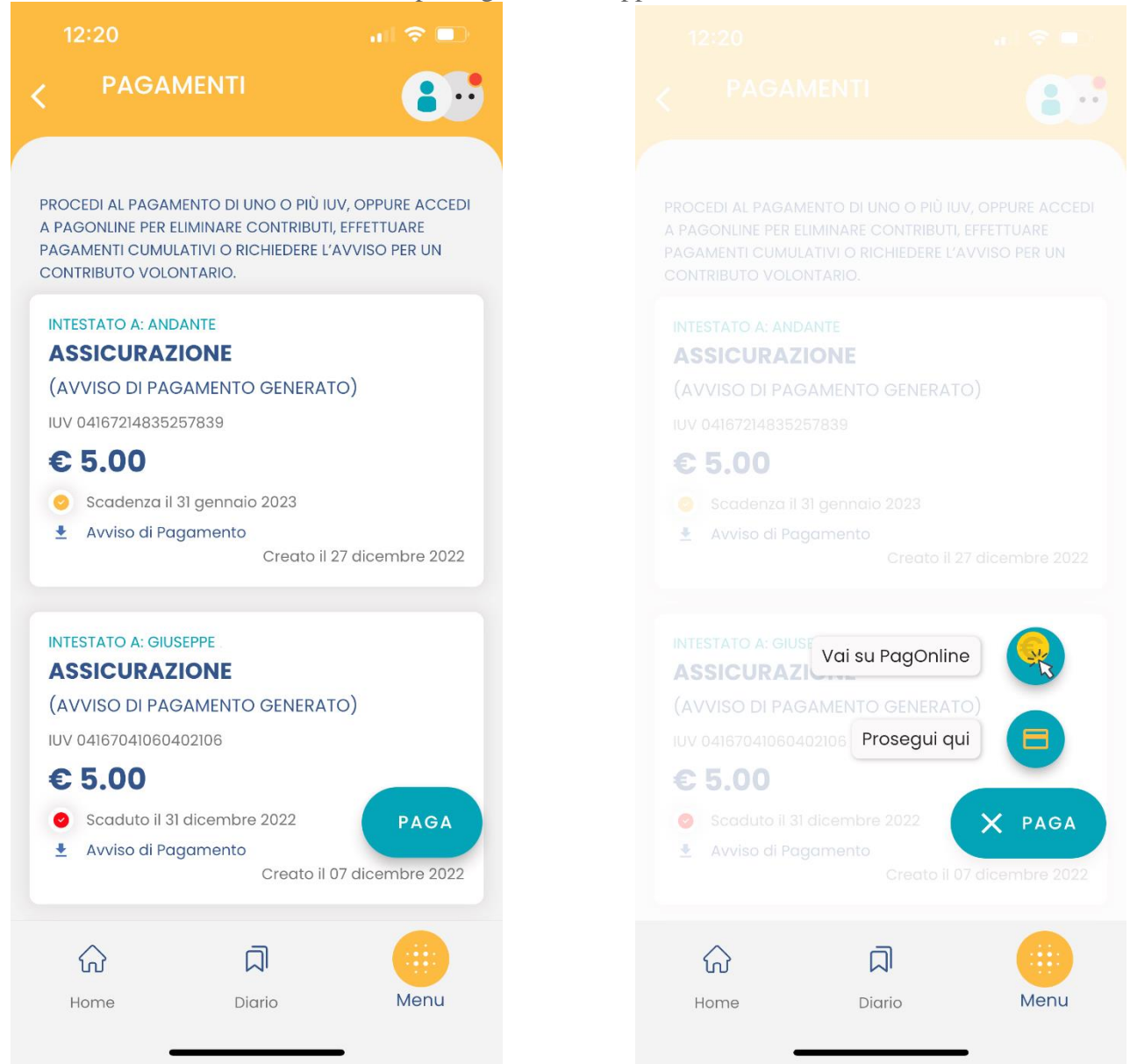

Scaricando l'avviso di pagamento è possibile produrre un file contenente i dati di pagamento. Il documento può essere stampato fisicamente, in modo da poter effettuare il pagamento presso una ricevitoria, o uno sportello bancario. Si può procedere anche tramite l'App-IO, effettuando la lettura del QrCode, oppure tramite Home Banking, inserendo i seguenti dati: Codice avviso, Codice Ente, Importo e Cbill.

Cliccando su Paga, e scegliendo "Prosegui qui", troverà automaticamente selezionati tutti i pagamenti disponibili (non scaduti o con pagamento possibile anche oltre la data di scadenza) o i 5 più recenti, nel caso in cui siano disponibili più di 5 pagamenti. Ricordiamo che non è possibile pagare più di 5 contributi per volta.

Al conferma verrà avviata la sessione di pagamento.

| 12:26            |                |               |
|------------------|----------------|---------------|
| C PAGAME         | ENTI           | 8.            |
|                  |                |               |
| ELENCO IUV DISPO | ONIBILI PER IL | PAGAMENTO     |
|                  |                |               |
|                  | ASSICURA       | ZIONE         |
| IUV:             | 0416721483     | 35257839      |
| IMPORTO:         | 5,00           |               |
| NOTE:            | Pagabile       |               |
| INTESTATO A      | : ANDANTE      |               |
|                  |                |               |
| VERRÀ ORA A      |                | SESSIONE DI   |
| PAGAMENTO        | PER UN TOT     | ALE DI € 5,00 |
|                  |                |               |
|                  | CONFERMA       |               |
|                  |                |               |
|                  |                |               |
|                  |                |               |
|                  |                |               |
|                  |                |               |
| 0                | _              |               |
| ŵ                |                |               |
| Home             | Diario         | Menu          |

Al click su "Conferma" viene avviata la sessione di pagamento con PagoPA.

Le operazioni che si possono compiere solo accedendo a PagOnline sono invece le seguenti:

- Richiedi un avviso Pagamento Spontaneo singolo
- Richiedi un avviso Pagamento Spontaneo Cumulativo (es. quando il rappresentante di classe effettua un pagamento unico per tutti gli studenti).
- Visualizzare le attestazioni di pagamento dei Pagamenti cumulativi effettuati dai rappresentanti di classe.

Il genitore riceve opportuno avviso se non sono presenti pagamenti per l'anno scolastico corrente o anni scolastici diversi (a cui accede tramite la sezione Curriculum).

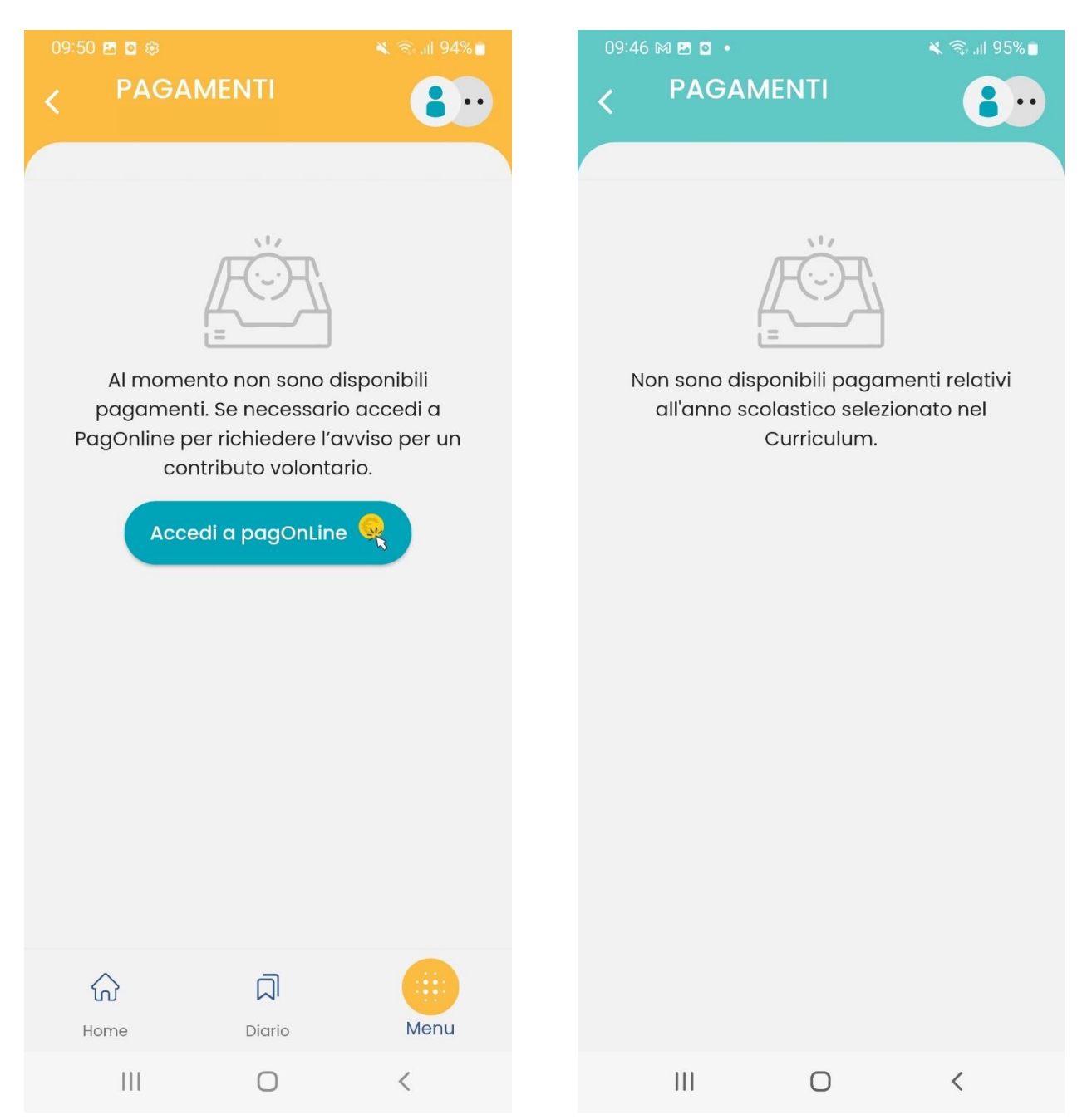

Per l'accesso da PC o per esigenze diverse, è possibile accedere con le stesse credenziali di didUP Famiglia, all'applicativo <u>PagOnline</u>.